## Conferme iscrizioni anno scolastico 2024/2025

Si comunica che le domande di iscrizione al primo anno del liceo classico dovranno essere sottoscritte da entrambi i genitori e completate con la seguente documentazione:

- certificato di licenza media per uso iscrizione;
- copia firmata del documento di identità di entrambi i genitori;
- fotografia formato tessera dello studente
- ricevuta versamento Euro 100,00 con causale: "erogazione liberale contributo P.T.O.F. a.s. 2024/25" (deducibile ai sensi della legge n. 40/2007). Tale quota sarà destinata alla stipula in favore degli studenti dell'assicurazione per gli infortuni, all'ampliamento dell'offerta formativa, all'innovazione tecnologica e relative spese di mantenimento.

Dal secondo figlio frequentante questo liceo l'importo del contributo è di Euro 50,00.

• **CORSO CAMBRIDGE**: gli iscritti devono presentare ricevuta versamento Euro 300,00 "Iscrizioni classi prime sezioni Cambridge"

## I genitori dovranno recarsi presso il Liceo per la sottoscrizione delle domande secondo il calendario allegato.

Per la conferma delle iscrizioni l'ufficio di segreteria sarà aperto **da lunedì 1° luglio a mercoledì 10 luglio dalle ore 09,00 alle ore 12,00,** secondo il seguente calendario:

| Giorno              | Lettera del cognome alunno |
|---------------------|----------------------------|
| Lunedì 1° luglio    | A-B                        |
| Martedì 2 luglio    | C – D – E                  |
| Mercoledì 3 luglio  | F – G – H                  |
| Giovedì 4 luglio    | I-L-M                      |
| Venerdì 5 luglio    | N - O - P                  |
| Lunedì 8 luglio     | Q - R - S                  |
| Martedì 9 luglio    | T – U                      |
| Mercoledì 10 luglio | V – Z                      |

In caso di impossibilità a recarsi nelle date indicate, si invitano i genitori a scrivere via e-mail all'istituto per concordare un diverso appuntamento nei giorni successivi.

## Procedura per i pagamenti

- Accedere al portale "PAGO IN RETE SCUOLE" raggiungibile anche dal sito della scuola;
- Effettuare il login con SPID o CIE, oppure con le credenziali dell'alunno minorenne (in quest'ultimo caso bisogna preventivamente aver effettuato la procedura di registrazione);
- Accedere alla sezione "Versamenti volontari";
- Ricercare AUGUSTO nel campo "Ricerca scuola sul territorio" o, in alternativa, inserire il codice meccanografico (RMPC04000R) nel campo "Ricerca per codice";
- Cliccare sull'azione "eventi pagabili" per visualizzare i pagamenti eseguibili;
- In "Lista versamenti eseguibili" selezionare >€ in corrispondenza della causale prescelta;
- Seguire le istruzioni per il pagamento inserendo i dati dell'alunno.